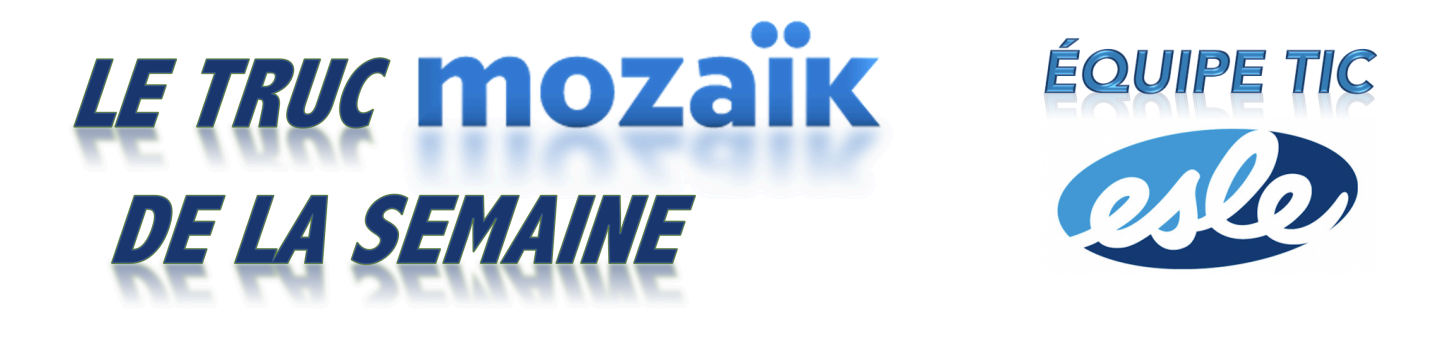

## ÉVALUATION DES COMPÉTENCES D'UNE AUTRE ÉTAPE

Il est possible de ne pas évaluer toutes les compétences durant une étape. Si c'est votre cas, il est probable que vous conserviez des traces des compétences non évaluées à l'étape 1 pour les ajouter à l'étape 2. Voici comment annoncer le travail ou l'évaluation à la bonne date de l'étape 1 tout en entrant le résultat seulement à l'étape 2.

1. Créer votre travail ou votre évaluation dans l'Étape 1 sur Mozaïk. Choisir OUI à côté de Afficher l'activité à l'agenda de l'élève. L'élève et le parent verront donc qu'il y a un travail à remettre ou une évaluation à la date que vous avez choisie. Choisir NON à Résultat porté au bulletin. Sous la Note d'accompagnement pour l'élève, préciser que ce travail ou cette évaluation comptera à la deuxième étape.

| MATP                                   | R4-32 🔻         |              |                                              | -        |            |
|----------------------------------------|-----------------|--------------|----------------------------------------------|----------|------------|
| ARR<br>Mes élèves                      | Planification   | Évaluation │ | ()<br>Veille active                          | SOI      | Ressources |
| Mathématiqu<br>naturelles<br>065426-32 | e : séquence So | ciences      | Assigner                                     | Modifier | ₽ ⇒        |
| tape 1                                 |                 | Cours        | 1.1                                          |          |            |
|                                        |                 | Date de      | Date de remise<br>Lundi 29 août<br>Période 4 |          |            |

| Document de                                       | e prise de no                                | otes sur le roman L'avaleur de sable                                                    |
|---------------------------------------------------|----------------------------------------------|-----------------------------------------------------------------------------------------|
| Туре                                              |                                              |                                                                                         |
| En classe                                         | 9                                            |                                                                                         |
| 🔘 Devoir                                          |                                              |                                                                                         |
| Date de remis                                     | e                                            |                                                                                         |
| Vendredi 7 o                                      | ctobre 🧰                                     | ×                                                                                       |
| Période 2                                         |                                              |                                                                                         |
| Évaluée 🛛                                         | oui                                          | <b>İ</b>                                                                                |
| Compétence                                        |                                              |                                                                                         |
| 1 - Lire                                          | $\sim$                                       |                                                                                         |
| Note maximal                                      | e ?                                          |                                                                                         |
| 40                                                |                                              |                                                                                         |
| Résultat porté                                    | au bulletin                                  | non                                                                                     |
| Résultat visibl                                   | e aux paren                                  | ts et aux élèves oui                                                                    |
| Afficher l'activ                                  | ité à l'agend                                | la de l'élève oui                                                                       |
| iens.                                             |                                              |                                                                                         |
|                                                   |                                              |                                                                                         |
|                                                   |                                              |                                                                                         |
| Note d'accom                                      | pagnement j                                  | pour l'élève                                                                            |
| <b>৲</b> ∂ ₽                                      | 3 I ⊻                                        | i = i =                                                                                 |
| Le docume<br>terminé.<br>Remettre le<br>Ce docume | nt de prise c<br>document l<br>ent sera éval | de notes sur le roman L'avaleur de sable doit être<br>lors du cours.<br>ué à l'étape 2. |

2. Ensuite, aller à l'Étape 2 sur Mozaïk puis cliquer sur Ajouter une activité. Vous pouvez maintenant recréer l'évaluation ou le travail annoncé à l'Étape 1 en choisissant OUI à Résultat porté au bulletin.

| MATPR4-32 ▼     A     A | Titre                                                                                                    |
|----------------------------------------------------------------------------------------------------|----------------------------------------------------------------------------------------------------|
|                                                                                                    | Document de prise de notes sur le roman L'avaleur de sable                                                                                                    |
| Mes élèves Planification Évaluation Veille active SOI Ressources                                                                                                    | Type<br>En classe                                                                                                    |
| Mathématique : séquence Sciences<br>naturelles<br>06426-32<br>Etape 1<br>Étape 2<br>Étape 2<br>Étape 3<br><br>Etape 3<br><br>Etape 3<br><br>Etape 4<br>Étape 3<br>                                                                                                    | <ul> <li>En classe</li> <li>Devoir</li> <li>Période de l'étape</li> <li>Sélectionnez une période</li> <li>Évaluée  <ul> <li>oui</li> <li>Évaluée</li> <li>oui</li> <li>Évaluée</li> </ul> </li> <li>Compétence <ul> <li>1 - Lire</li> <li>Note maximale</li> <li>A0</li> </ul> </li> <li>Résultat porté au bulletin oui</li> <li>Catégorie <ul> <li>(Aucune)</li> </ul> </li> </ul> |
|                                                                                                    |                                                                                                    |
|                                                                                                    | Résultat visible aux parents et aux élèves oui                                                                                                    |

3. Si vous souhaitez que la GRICS améliore le portail Mozaïk pour que l'on puisse attribuer une autre étape lorsqu'on crée une activité (comme on pouvait le faire avec GPI), nous vous invitons à voter en cliquant sur le lien suivant.

Voici le lien pour voter : <u>https://espaceidees.grics.ca/ideas/MP-I-613</u>

Denis Côté & Julie Hamel